## **Supplier Portal Self-Registration Guide**

Registration is required the first time a user accesses Global Supplier Registration Web. If the user already has a Username and password, they DO NOT need to self-register. The steps to register are:

- 1. Enter Invoice Information: Select a recent invoice (invoice date within the last 180 days)
  - a. Select Region for Invoice Information: This is the region where goods or services were delivered.
  - b. Depending on selected region, enter the following information:
    - If selecting North America or Indonesia, Enter:
      - Invoice # (omit any punctuation)
      - o Invoice Date
      - Invoice Amount

**Note**: Please make sure all information is from the same invoice.

| Global Supplier Po | tal FreePor                                                                                                    | r-McMoRan       |
|--------------------|----------------------------------------------------------------------------------------------------|-----------------|
|                    | Self Registration                                                                                                    |                 |
|                    | Please enter the following details for any one of your recently PAID invoices so that we can validate your request. Please choose an invoice that was created within the last 180 days. |                 |
|                    | Select Region for Invoice Information                                                                                                    | North America 🗸 |
|                    | Invoice #                                                                                                    |                 |
|                    | Invoice Date (mm/dd/yyyy)                                                                                                    | mm/dd/yyyy 🛅    |
|                    | Invoice Amount                                                                                                    |                 |
|                    |                                                                                                    | Validate        |

- If selecting South America, Enter:
  - Invoice Date
  - Invoice Amount
  - **RUT** #

Note: Please make sure information is from the same invoice.

| Global Supplier Por | tal Fave Freeport                                                                                                    | McMoRan         |  |
|---------------------|----------------------------------------------------------------------------------------------------|-----------------|--|
| :                   | Self Registration                                                                                                    |                 |  |
|                     | Please enter the following details for any one of your recently PAID invoices so that we can validate your request. Please choose an invoice that was created within the last 180 days. |                 |  |
|                     | Select Region for Invoice Information                                                                                                    | South America 🗸 |  |
|                     | RUT # (Chile) / RUC # (Peru) / Others countries leave it blank                                                                                                    |                 |  |
|                     | Invoice Date (mm/dd/yyyy)                                                                                                    | mm/dd/yyyy      |  |
|                     | Invoice Amount                                                                                                    |                 |  |
|                     |                                                                                                    | Validate        |  |
|                     |                                                                                                    |                 |  |

2. Click "Validate".

**Note**: If an error message is received, follow the steps below to troubleshoot the error.

- a. Check to make sure data entered is correct
- b. Try a different recently paid invoice
- c. Contact your Freeport-McMoRan representative for assistance (buyer or CA).

| 3. After entering invoice information,             | Registration Confirmation |               |
|----------------------------------------------------|---------------------------|---------------|
| a new screen will appear with your                 | Supplier D                | Data Found    |
| supplier name Create User Profile h                | Region                    | NA            |
|                                                    | Invoice#                  | 1234557       |
| entering the following information:                | Invoice Date (mm/dd/yyyy) | 02/08/2021    |
| • Email                                            | Invoice Amount            | 100000        |
|                                                    | Supplier Name             | Test          |
| First name                                         | Email                     |               |
| <ul> <li>Last name</li> </ul>                      | First Name                |               |
|                                                    | Last Name                 |               |
| <ul> <li>Sponsor Email (must be a Buyer</li> </ul> | Sponsor Email             |               |
|                                                    |                           | Cancel Submit |

**Note**: Information entered during registration will be used for all future correspondence in the Portal.

4. Click "**Submit**". An automated email will be sent to the user within one business day containing user name and password

Note: If multiple user accounts are required for one supplier, please repeat the Self-Registration process for each user.